## Návod na nastavení ruské klávesnice ve Windows 10 + přidání fonetického rozložení

Upozornění – rozložení ikon se může v různých versích a aktualizacích systému Win 10 mírně lišit

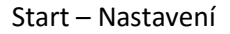

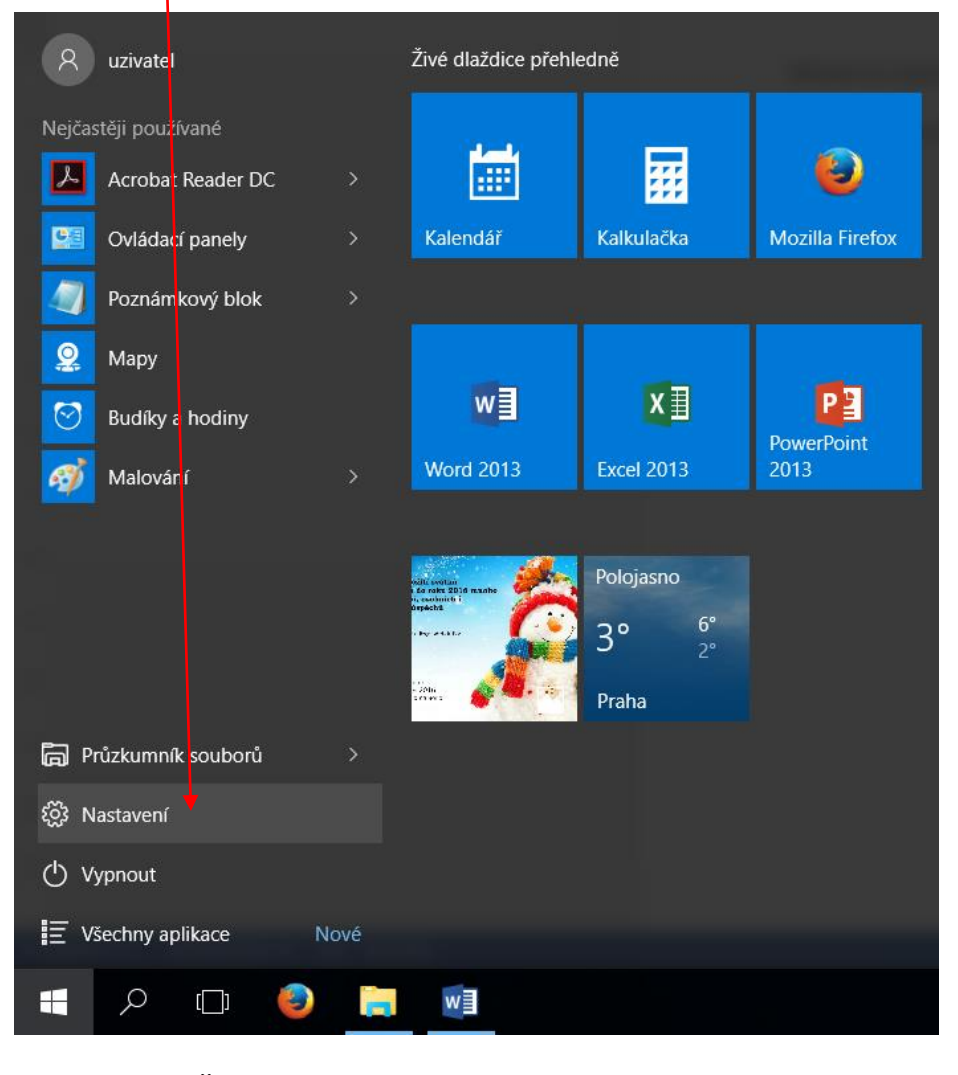

## Zvolit možnost Čas a jazyk

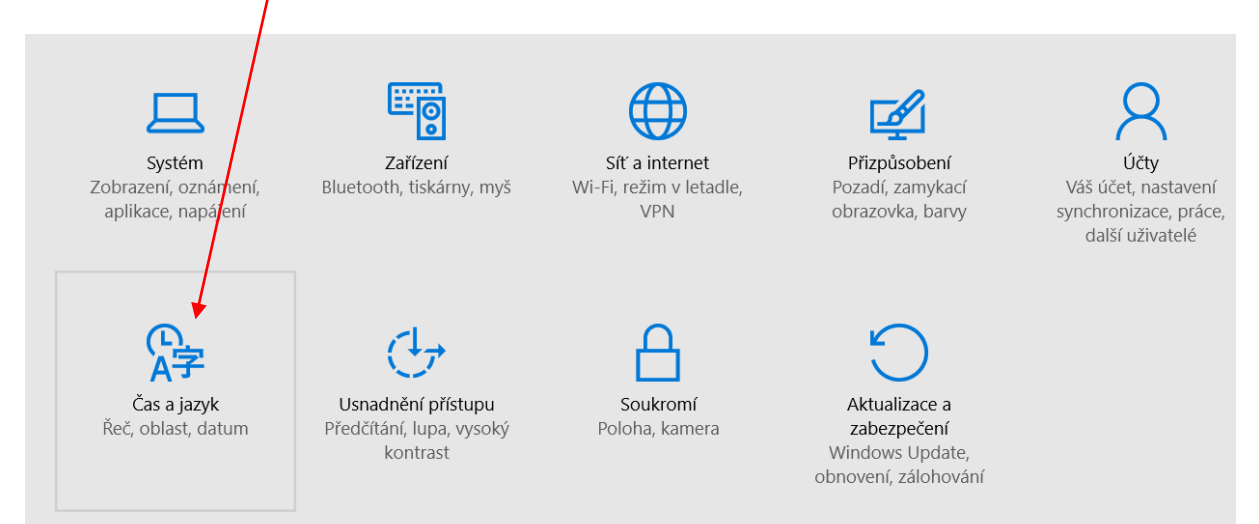

## Z nabídky vlevo vybrat možnost Oblast a jazyk

| ← Nastavení                          |                                                                                                    |
|--------------------------------------|----------------------------------------------------------------------------------------------------|
| 🔯 ČAS A JAZYK                        |                                                                                                    |
| Datum a čas<br>Oblast a jazyk<br>Řeč | Země nebo oblast<br>Windows a aplikace můžou použít vaše nastavení země nebo<br>oblasti k zobrazování místního obsahu.<br>Česká republika v |
| Kliknout na nabídku Přidat jazyk     |                                                                                                    |
| ČAS A JAZYK                          |                                                                                                    |
| Datum a čas                          | Země nebo oblast                                                                                                    |
| Oblast a jazyk                       | Windows a aplikace můžou použít vaše nastavení země nebo                                                                                    |
| Řeč                                  | Česká republika ✓   Jazyky Přidat jazyk pro čtení a psaní v tomto jazyce   + Přidat jazyk   Čeština Jazyk zobrazení Windows                 |

## Vyhledáním a kliknutím přidáte jazyk Русский

| ← Nastaver | ní                                   |                                           |                                         | -                                            | - 0 ×                             |
|------------|--------------------------------------|-------------------------------------------|-----------------------------------------|----------------------------------------------|-----------------------------------|
| KA PRIDAT  | T JAZYK                              |                                           |                                         |                                              |                                   |
|            | Rumantsch<br>Románština              | Gàidhlig<br>Skotská gaelština             | <mark>தமிழ்</mark><br>Tamilština        | Українська<br>Ukrajinština                   | <mark>lsizulu</mark><br>Zuluština |
|            | Română<br>Rumunština                 | Slovenčina<br>Slovenština                 | Татар<br>Tatarština (cyrilice)          | <mark>أردو</mark><br>Urdština                |                                   |
|            | Русский<br>Ruština                   | Slovenski<br>Slovinština                  | తెలుగు<br>Telugština                    | <mark>Ўзбекча</mark><br>Uzbečtina (cyrilice) |                                   |
|            | Kinyarwanda<br>Rwandština            | Српски<br>Srbština (cyrilice)             | ใทย<br>Thajština                        | O'zbekcha<br>Uzbečtina (latinka)             |                                   |
|            | <mark>Ελληνικά</mark><br>Řečtina     | <mark>Srpski</mark><br>Srbština (latinka) | ବିକ୍ର <sup>ମ୍ବ</sup> ଧିଷ୍<br>Tibetština | Valencià<br>Valencijština                    |                                   |
|            | Caxa<br>Sacha                        | Kiswahili<br>Svahilština                  | ት <i>ግር</i> ኛ<br>Tigriňňa               | Cymraeg<br>Velština                          |                                   |
|            | संस्कृतम्<br><sup>Sanskrt</sup>      | Syrština                                  | Türkçe<br>Turečtina                     | Tiếng Việt<br>Vietnamština                   |                                   |
|            | Sesotho sa Leboa<br>Severní sotština | Español<br>Španělština                    | Türkmen dili<br>Turkmenština (latinka)  | Wolof<br>Wolofština                          |                                   |
|            | سنڌي<br>Sindhština (arabské písmo)   | Svenska<br>Švédština                      | <mark>ଓଡ଼ିଆ</mark><br>Udijština         | <mark>lsixhosa</mark><br>Xhoština            |                                   |
|            | සිංහල<br>Sinhálština                 | Тоцикй<br>Tádžičtina (cyrilice)           | ئۇيغۇرچە<br>Ujgurština                  | <del>0</del> ∦⊎<br>М                         |                                   |
| 1          |                                      |                                           |                                         |                                              |                                   |
| <b>⊥</b> 0 | n 🔿 🖿 🗃 🖪                            |                                           |                                         | A 🕾 🔿 N 🗊                                    | 1 17:20                           |

Automaticky se otevře základní nastavení s přehledem jazyků, kde kliknete na Русский a zvolíte Možnosti

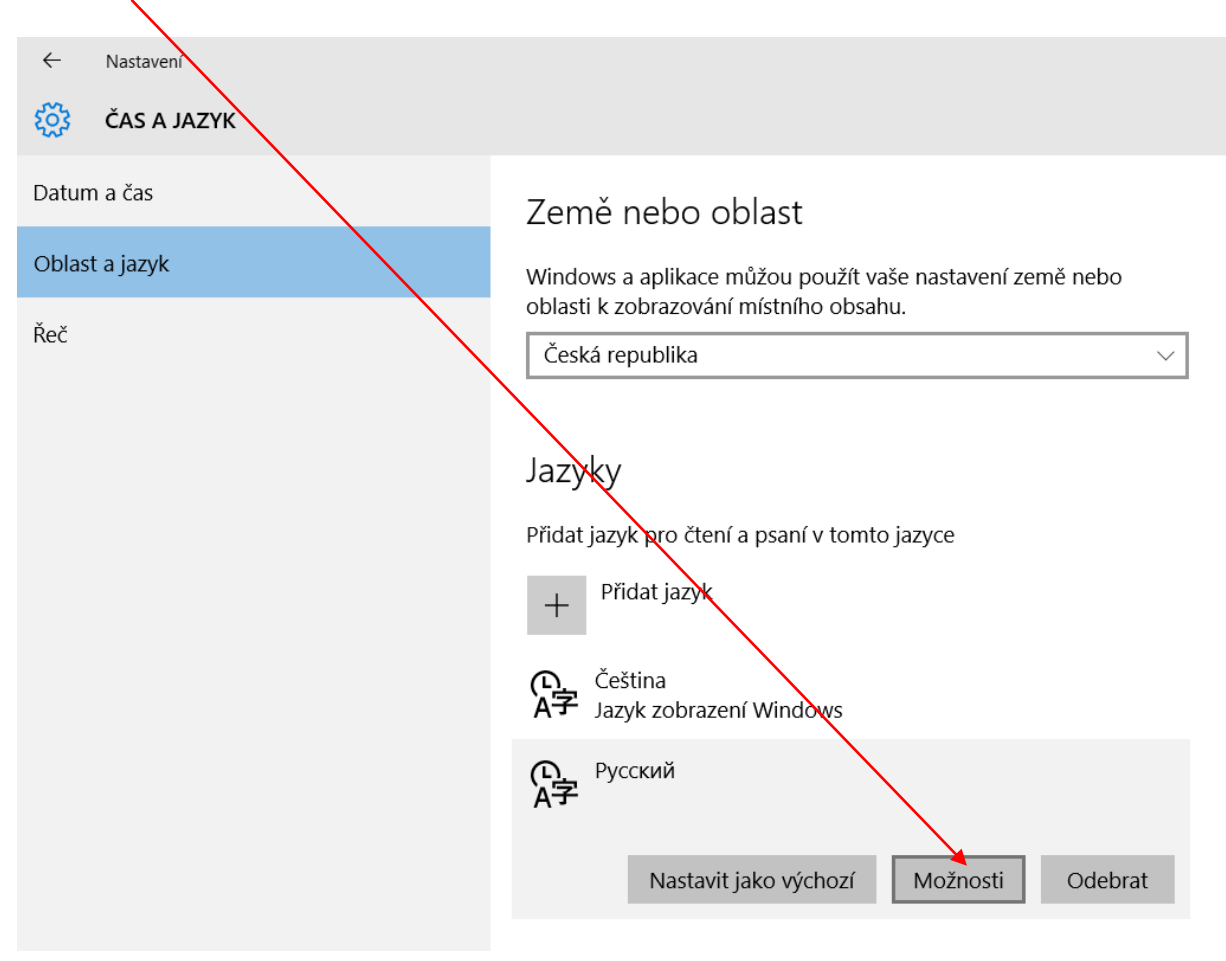

Kliknutím na symbol + (Přidat klávesnici) otevřete nabídku rozložení klávesnice a vyberete požadovanou (v daném případě Ruská mnemotechnická)

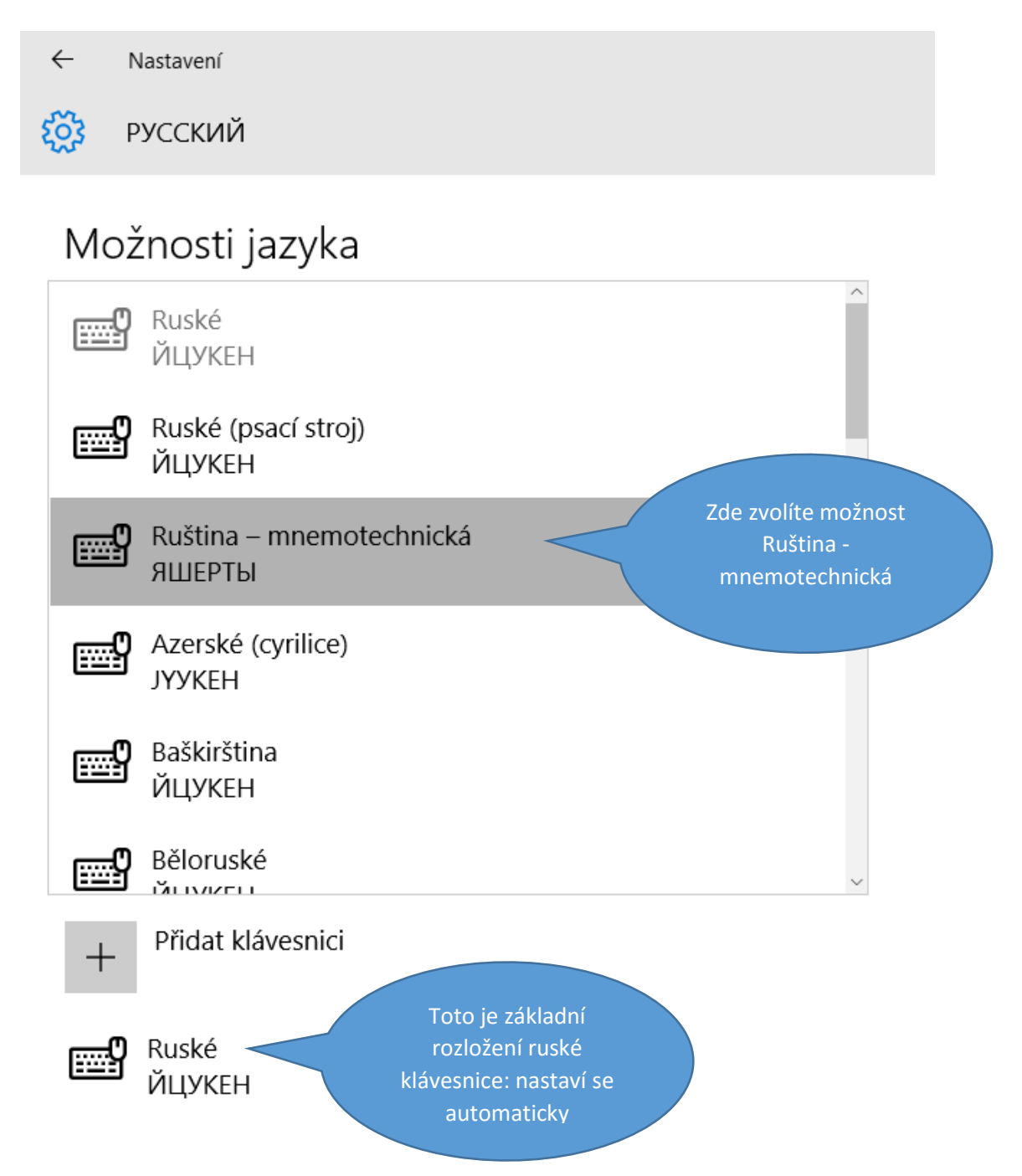

Poznámka: V novějších aktualizacích Windows 10 se kromě rozložení Ruština – mnemotechnická nabízí ještě i možnost Ruština – fonetická klávesnice. Je dobré si obě vyzkoušet a poté nechat pouze tu, která Vám vyhovuje více.

Rozložení klávesnice odeberete kliknutím na příslušné rozložení v nabídce a volbou možnosti Odebrat.

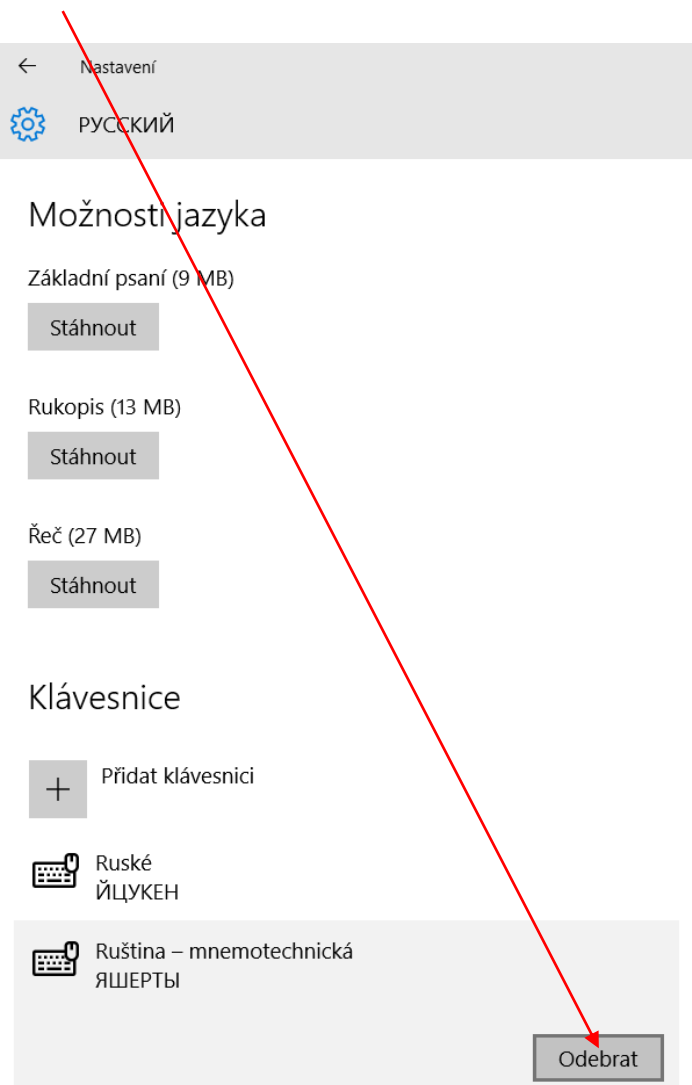

Při přepínání mezi jazyky (v nabídce u hodin – standardně zkratka CES kliknutím zobrazíte všechny dostupné jazyky a klávesnice – v případě, že máte nastaveno více možností rozložení ruské klávesnice (běžná, mnemotechnická), musíte vybrat tu správnou.

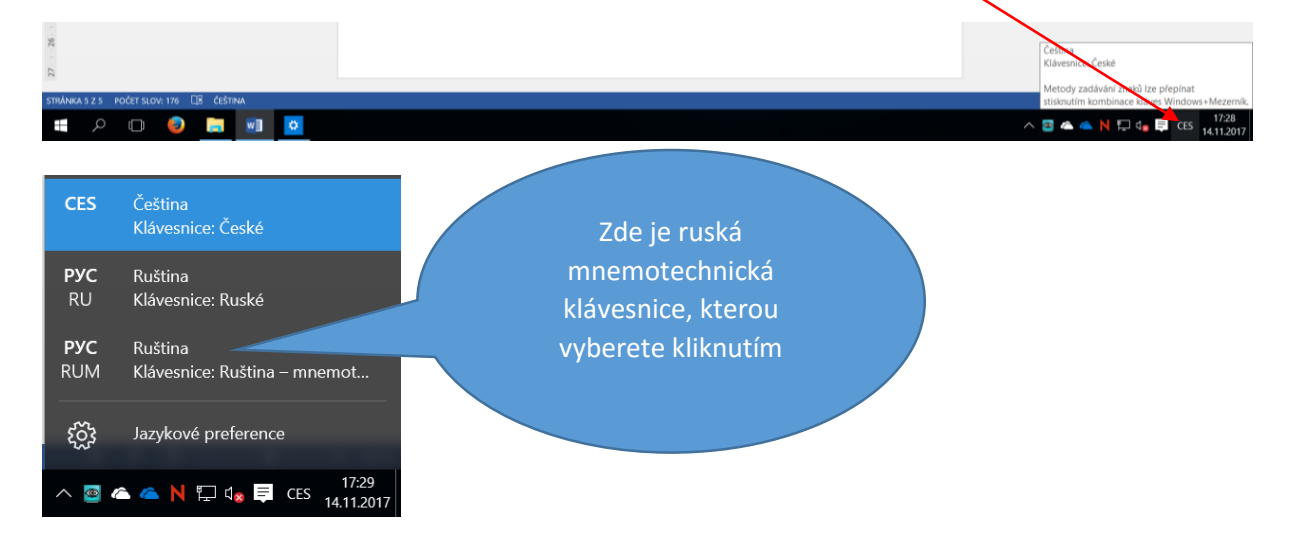

Dále již pouze doporučuji proklikat si klávesnici a podívat se, jak jsou znaky rozloženy. Je možné si také udělat tabulku – kliknout na klávesu s českou klávesnici, přepnout si na ruskou (mnemotechnickou) a kliknout na stejnou klávesu. Tak získáte přehled toho, které znaky se pod kterými písmeny nacházejí (zejména jde o znaky speciální, které neodpovídají písmenům latinky na klávesnici).

V případě dotazů či problémů se na mě neváhejte obrátit.